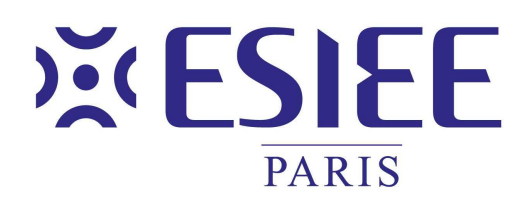

#### L'ÉCOLE DE L'INNOVATION TECHNOLOGIQUE

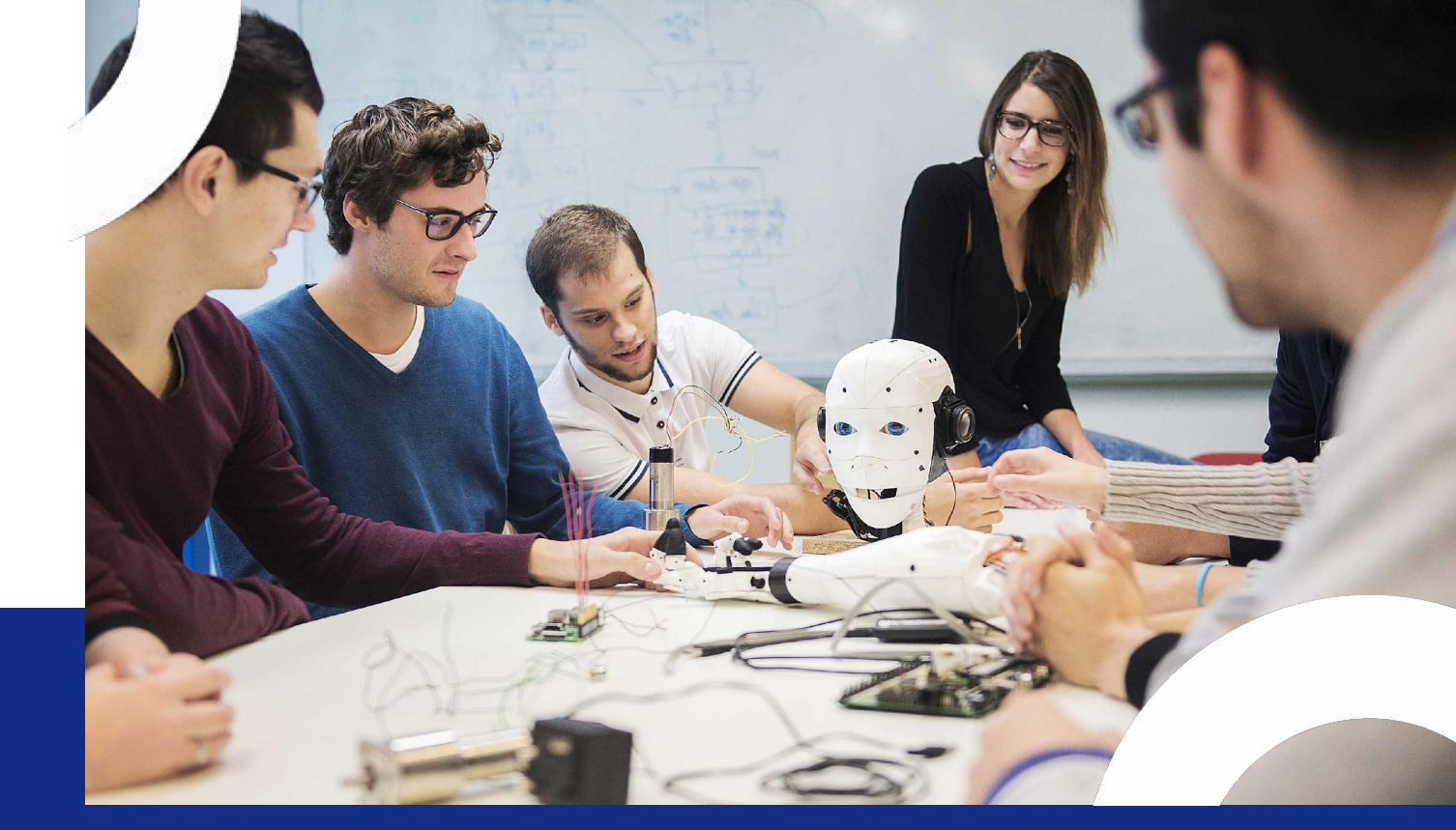

- Informatique, Sécurité, Intelligence Artificielle
- Industrie 4.0 : Génie industriel, génie mécanique et maintenance
- Systèmes électroniques, communicants et embarqués
- Transition énergétique, génie civil et bâtiment
- Santé numérique et connectée
- Arts et sciences

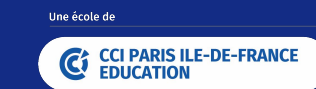

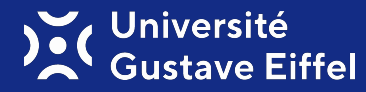

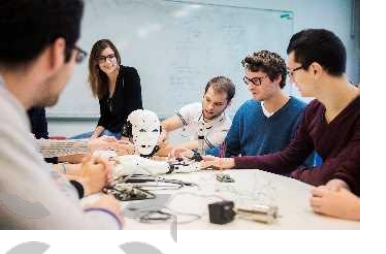

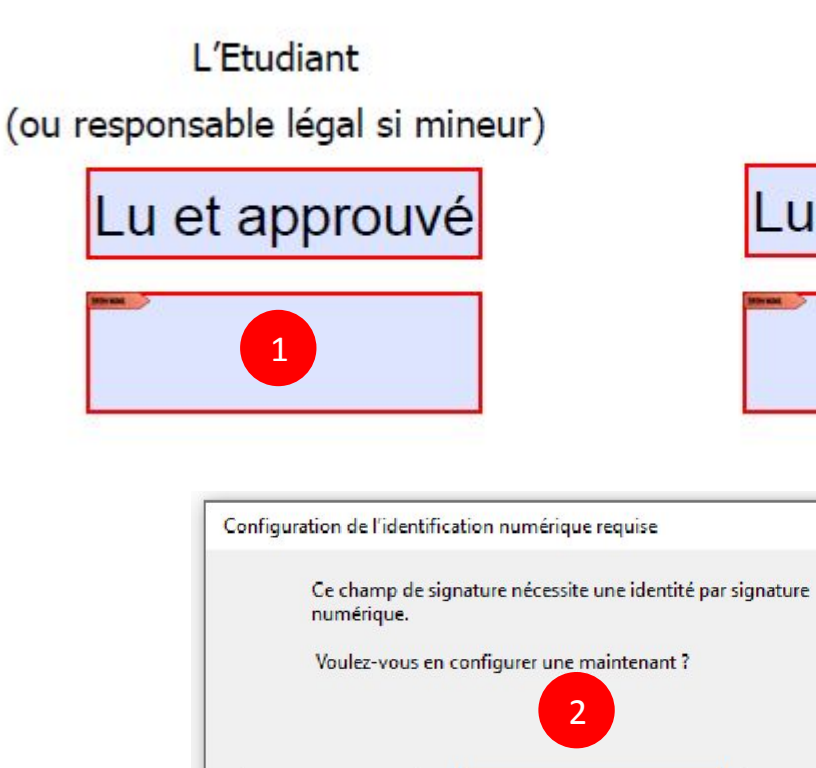

Aide

#### Le Payeur

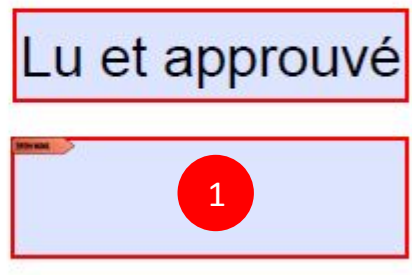

Х

1 –Click on the box to sign. A window will open to create your digital identification = signature

2 – Click on "Set up digital ID"

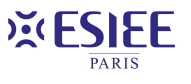

Annuler

Configurer l'ID numérique

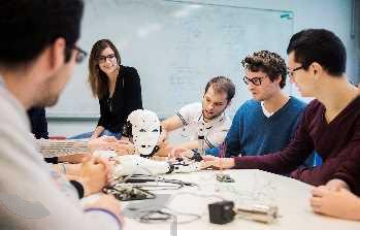

Configurer une identification numérique pour signature

X

Sélectionner le type d'identification numérique :

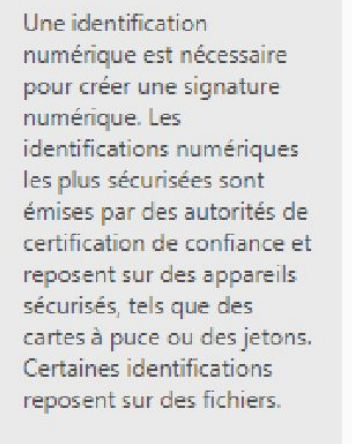

Vous pouvez aussi créer une autre identification numérique, mais son niveau de fiabilité est plus faible.

(?)

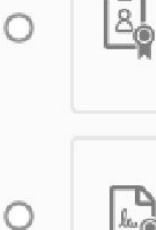

O

Utiliser un dispositif de création de signature Configurez une carte à puce ou un jeton connecté à l'ordinateur.

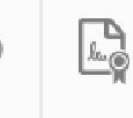

Utiliser une identification numérique depuis un fichier Importez une identification numérique existante que vous avez obtenue sous forme de fichier.

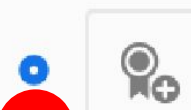

3

Créer une identification numérique

Créez votre identification numérique auto-signée.

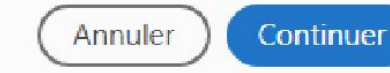

3 –Select "Create a digital identification"

Click on "Continue"

**×ESIEE** 

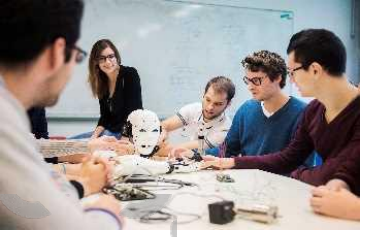

×

Sélectionner la destination de la nouvelle identification numérique

Les identifications numériques sont généralement émises par des fournisseurs approuvés qui garantissent la validité de l'identité. Les identifications numériques auto-signées ne garantissent pas le même niveau de sécurité et peuvent être refusées dans certains cas.

Vérifiez auprès de vos destinataires s'il s'agit d'un moyen d'authentification acceptable.

(?)

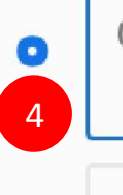

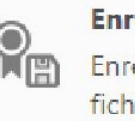

Enregistrer dans un fichier Enregistrez l'identification numérique dans un fichier sur l'ordinateur.

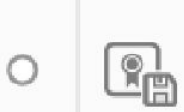

#### Enregistrer dans un magasin de certificats Windows

Enregistrez l'identification numérique dans un magasin de certificats Windows que vous partagerez avec d'autres applications. 4 –Select "Save to a file"

Click on "Continue"

Précédent Continuer

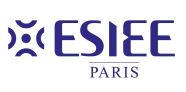

Présentation ESIEE Paris

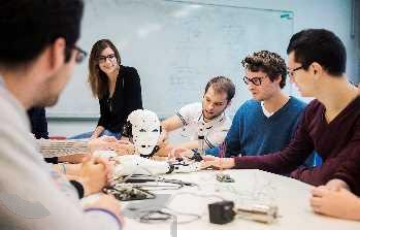

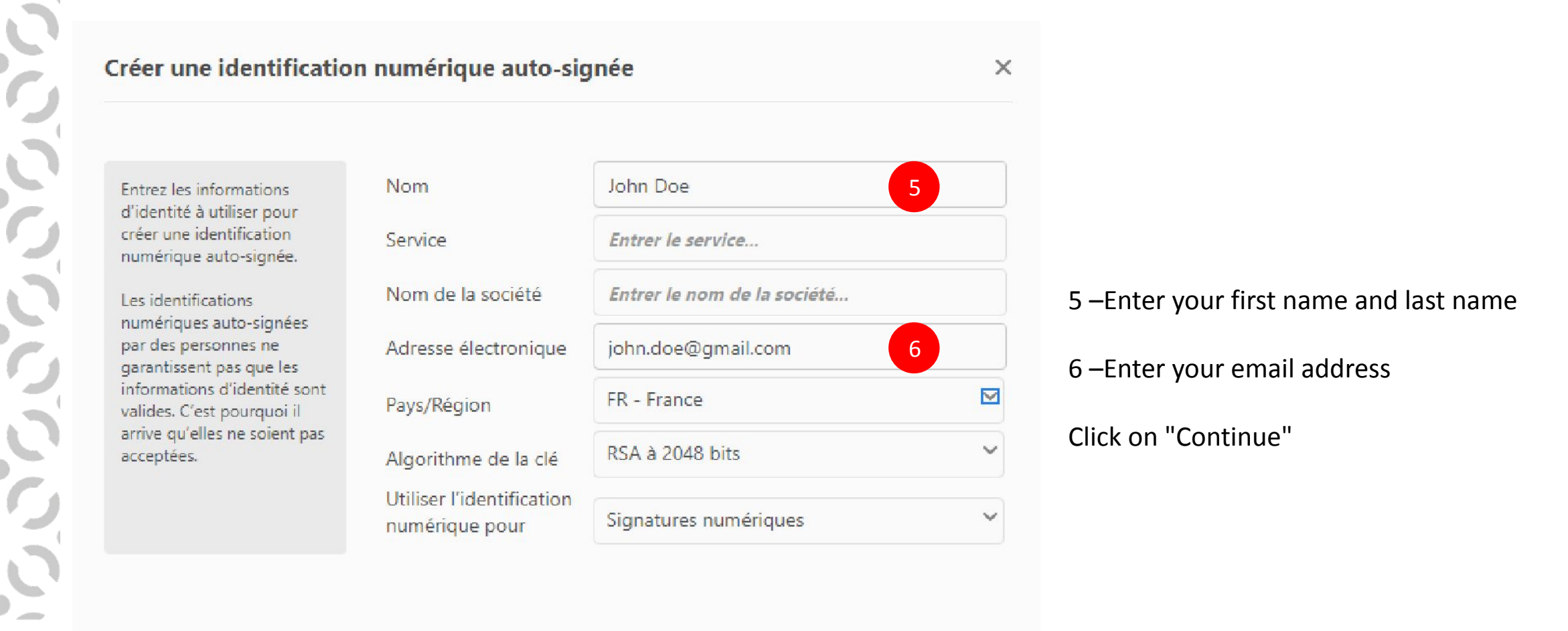

Précédent

Continuer

× ESIEE

(2)

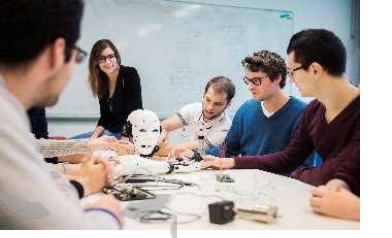

×

Enregistrer l'identification numérique auto-signée dans un fichier

Ajoutez un mot de passe pour protéger la clé privée de l'identification numérique. Il vous sera redemandé lorsque vous signerez un document à l'aide de l'identification numérique.

Enregistrez le fichier d'identification numérique à un emplacement connu afin que vous puissiez le copier ou le sauvegarder.

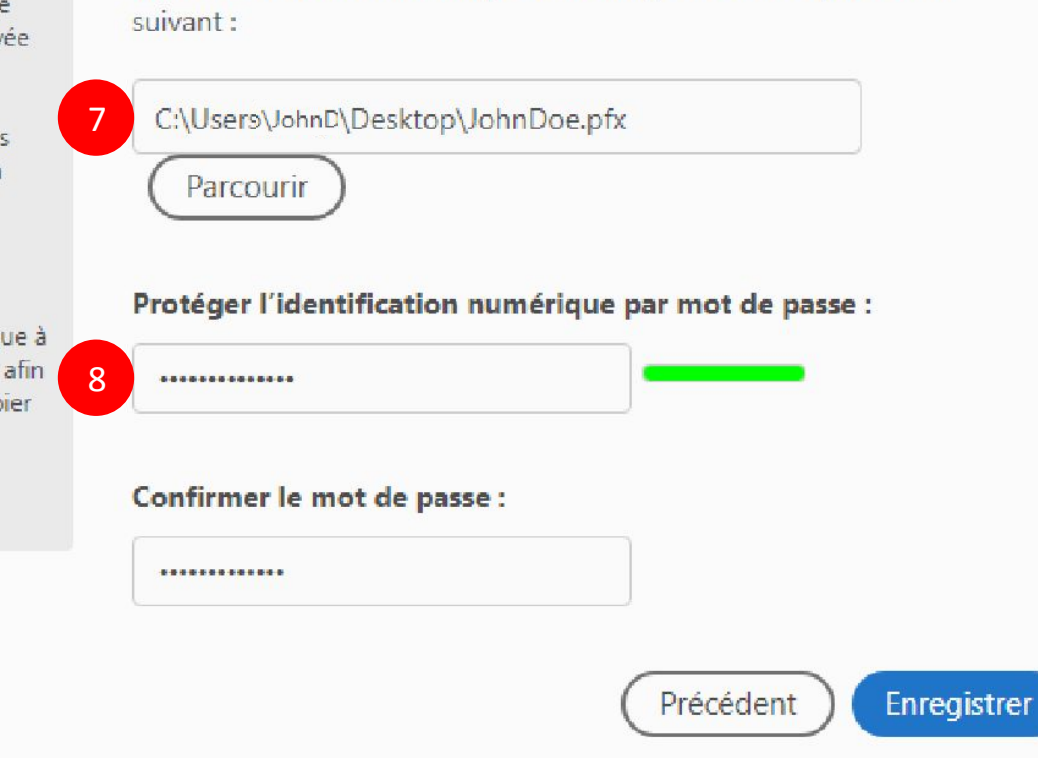

Votre identification numérique sera enregistrée à l'emplacement

7–Save your digital identification on your computer

8 – Create a password for this digital identification

Click on "Continue"

X ESIEE PARIS (?)

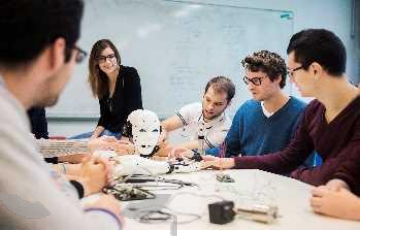

| Signer av                                                            | ec une identification numérique                                                                         | ×                    | C                                         |
|----------------------------------------------------------------------|----------------------------------------------------------------------------------------------------|----------------------|-------------------------------------------|
| Choisissez l'identification numérique à utiliser pour la signature : |                                                                                                    |                      |                                           |
| •                                                                    | John Doe (Fichier d'identification numérique)<br>Délivré par : John Doe, Date d'expiration : 2027.07.08 | Afficher les détails |                                           |
|                                                                      |                                                                                                    |                      | Your digital identification has been crea |
|                                                                      |                                                                                                    |                      | Click on "Continue"                       |
|                                                                      |                                                                                                    |                      |                                           |
|                                                                      |                                                                                                    |                      |                                           |
|                                                                      |                                                                                                    |                      |                                           |
| -                                                                    |                                                                                                    |                      |                                           |
| (?)                                                                  | Configurer un nouvel ID numérique                                                                       | Annuler Continuer    |                                           |

₩ ESIEE PARIS

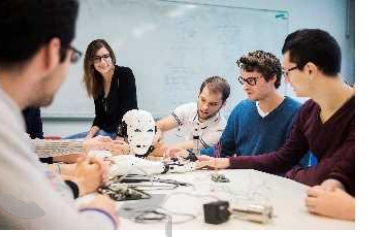

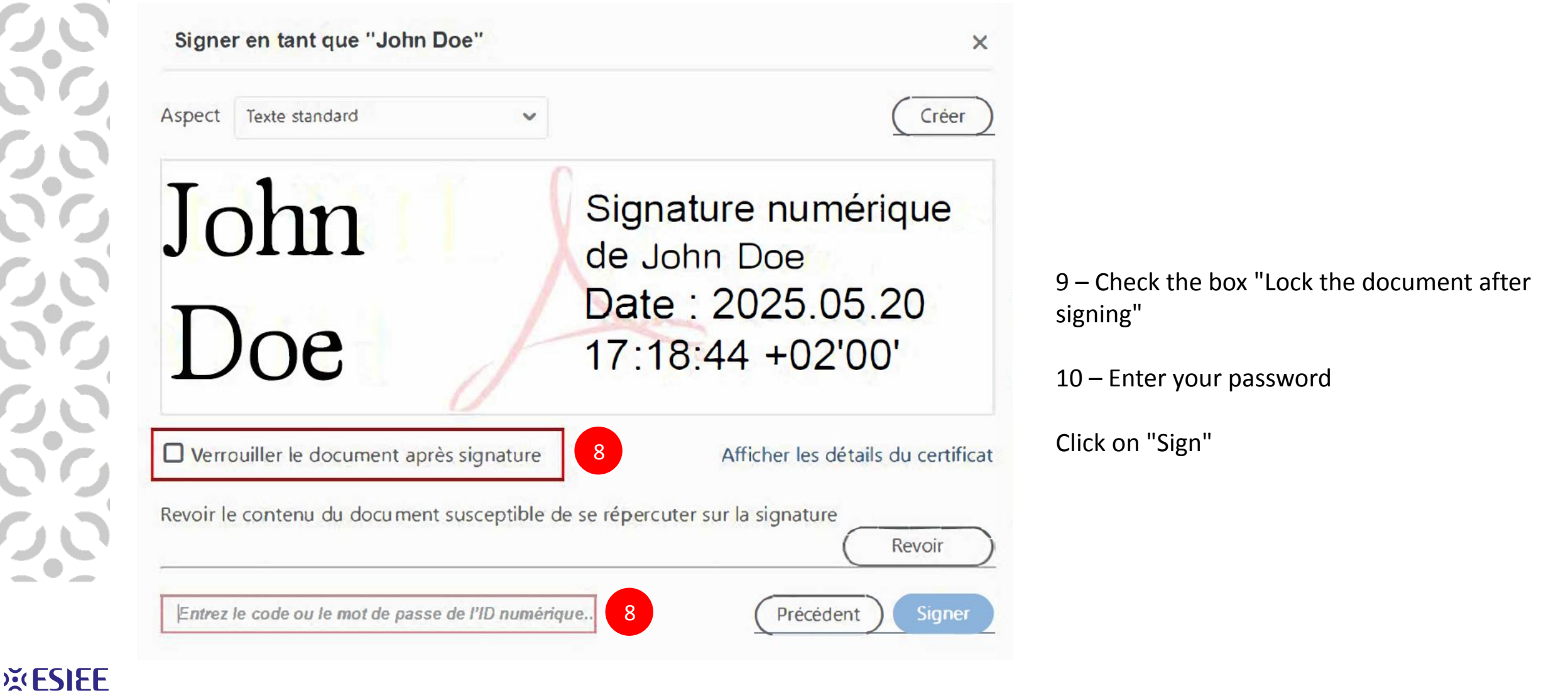

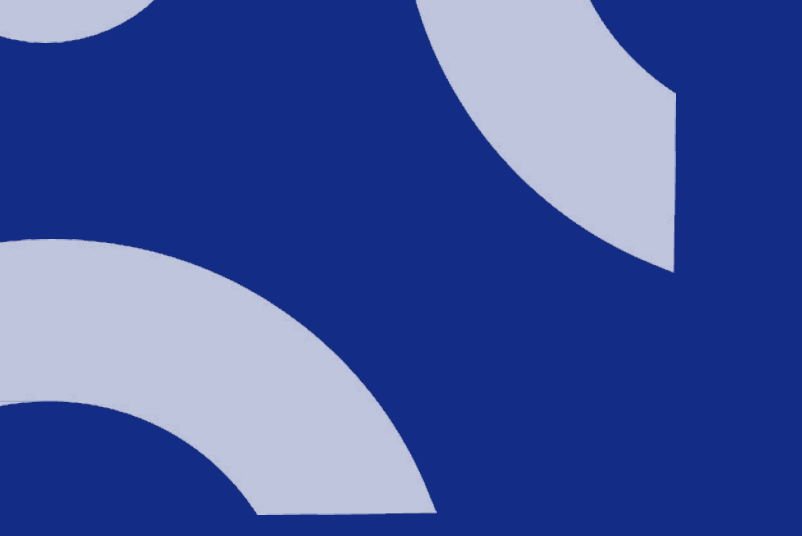

# CONTACT

Laura Seng Laura.seng@esiee.fr

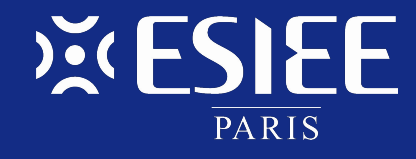

Une école de

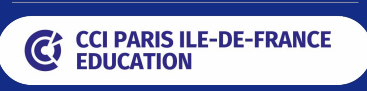

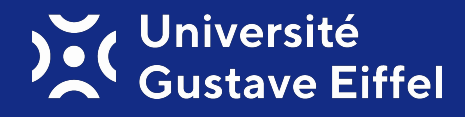